## Przewodnik krok po kroku:

Aplikacja jest rozbudowywana. Jej podstawą jest: https://msdn.microsoft.com/enus/library/ff921174(v=pandp.40).aspx

Do aplikacji dodajemy nowy moduł, który posłuży nam do dodawania nowych wydarzeń w osobnej karcie.

```
Na początu tworzymy widok byśmy wiedzieli co będziemy chcieli
otrzymać(zaprogramować):
Tworzymy plik:
AddNewProjectView.xaml
Uzupełniamy go o poniższą treść:
<UserControl</pre>
x:Class="UIComposition.EmployeeModule.Views.AddNewProjectView"
xmlns="http://schemas.microsoft.com/winfx/2006/xaml/presentation"
xmlns:x="http://schemas.microsoft.com/winfx/2006/xaml">
<Grid x:Name="LayoutRoot">
<Grid.Background>
<LinearGradientBrush EndPoint="0.5,1" StartPoint="0.5,0">
<GradientStop Color="#4e2c85" />
<GradientStop Color="#5f3d96" Offset="1" />
</LinearGradientBrush>
</Grid.Background>
<Grid.ColumnDefinitions>
<ColumnDefinition Width="*" />
</Grid.ColumnDefinitions>
<Grid.RowDefinitions>
<RowDefinition Height="Auto" />
<RowDefinition Height="*" />
</Grid.RowDefinitions>
<TextBlock Grid.Row="0" Text="Nowy projekt" TextWrapping="Wrap"
FontSize="18" Foreground="#eee" Margin="8" />
<Grid Grid.Row="1" Grid.Column="0" Width="Auto" Height="Auto"
Margin="8">
<Grid.ColumnDefinitions>
<ColumnDefinition Width=".5*" />
<ColumnDefinition Width=".5*" />
</Grid.ColumnDefinitions>
<StackPanel Grid.Column="0" Orientation="Vertical">
```

```
<TextBlock Text="Co zrobić:" Foreground="White"
HorizontalAlignment="Left" Padding="0,5,5,5" FontWeight="Bold" />
<TextBox AutomationProperties.AutomationId="FirstNameTextBox"
Height="Auto" Width="Auto" HorizontalAlignment="Stretch"
Margin="0,5,100,5" Text="{Binding textBox}"/>
</StackPanel>
<StackPanel Grid.Column="1">
<TextBlock Text="Opis:" Foreground="White" HorizontalAlignment="Left"
Padding="0,5,5,5" FontWeight="Bold" />
<TextBox AutomationProperties.AutomationId="LastNameTextBox"
Height="Auto" Width="Auto" HorizontalAlignment="Stretch"
Margin="0,5,100,5" Text="{Binding textBox1}"/>
<Button Content="Dodaj Zadanie" Foreground="White" Background="#333"
Command="{Binding NewProjects}"/>
</StackPanel>
</Grid>
</Grid>
</UserControl>
```

Po dodaniu widoku potrzebujemy dodać w pliku cs widoku, w którym to obserwujemy zdarzenia:

```
using System.Windows.Controls;
using Microsoft.Practices.Prism.Regions;
using UIComposition.EmployeeModule.Models;
using UIComposition.EmployeeModule.ViewModels;
namespace UIComposition.EmployeeModule.Views
{
/// <summary>
/// Interaction logic for AddNewProject.xaml
/// </summary>
public partial class AddNewProjectView : UserControl
{
public AddNewProjectView(AddNewProjectViewModel
addNewProjectViewModel)
{
InitializeComponent();
// Set the ViewModel as this View's data context.
this.DataContext = addNewProjectViewModel;
// This view is displayed in a region with a region context.
// The region context is defined as the currently selected employee
// When the region context is changed, we need to propogate the
// change to this view's view model.
RegionContext.GetObservableContext(this).PropertyChanged += (s, e)
```

=>

```
addNewProjectViewModel.CurrentEmployee =
RegionContext.GetObservableContext(this).Value
as Employee;
}
}
```

Po wykonaniu tych czynności przechodzimy do oprogramowania logiki aplikacji.

Tworzymy interfejs w którym implementujemy funkcję AddProjects using UIComposition.EmployeeModule.Models;

```
namespace UIComposition.EmployeeModule.Services
```

```
{
/// <summary>
/// Data service interface.
/// </summary>
public interface IEmployeeDataService
{
Employees GetEmployees();
Projects GetProjects();
void AddProjects(string id, string zadanie, string opis);
}
```

Struktura takiego projektu wygląda następująco: namespace UIComposition.EmployeeModule.Models

```
{
public class Project
{
public string Id { get; set; }
public string ProjectName { get; set; }
public string Role { get; set; }
}
```

```
Implementacja ViewModelu AddNewProject
Wiążemy akcje z GUI.
using System.ComponentModel;
using Microsoft.Practices.Prism;
using Microsoft.Practices.Prism.Commands;
using UIComposition.EmployeeModule.Models;
using UIComposition.EmployeeModule.Services;
```

```
namespace UIComposition.EmployeeModule.ViewModels
{
public class AddNewProjectViewModel : INotifyPropertyChanged
{
public string textBox {
get ;
set ;
}
public string textBox1
{
get;
set;
}
public AddNewProjectViewModel(IEmployeeDataService
iEmployeeDataService)
{
NewProjects = new DelegateCommand(() =>
{
iEmployeeDataService.AddProjects(currentEmployee.Id,textBox,textBox1);
});
}
public DelegateCommand NewProjects
{
get ;
set ;
}
public string ViewName
{
get { return "Nowe zadanie"; }
}
private Employee currentEmployee;
public Employee CurrentEmployee
{
get { return this.currentEmployee; }
set
{
this.currentEmployee = value;
this.NotifyPropertyChanged("CurrentEmployee");
}
}
```

#region INotifyPropertyChanged Members

public event PropertyChangedEventHandler PropertyChanged; private void NotifyPropertyChanged(string propertyName) { if (this.PropertyChanged != null) { this.PropertyChanged(this, new PropertyChangedEventArgs(propertyName)); } # endregion }

ViewModel deleguje nam akcje do Modelu.

Po zakończeniu poszczególnych kroków otrzymujemy nowy moduł odpowiedzialny za tworzenie nowych projektów.